### 1. Run VMware Installer:

| ▼ · ⊡ · ·           |                  | Maria       | 9                  |        |                        |             | _       |
|---------------------|------------------|-------------|--------------------|--------|------------------------|-------------|---------|
| File Home           | Share View       | Application | n Tools            |        |                        |             |         |
| ← → ~ ↑ 🦊           | This PC > Do     | wnloads     | ~                  | Ū      | 🔎 Search Downlo        | bads        |         |
| 📌 Quick access      | Name<br>≁ ⊤Today | (5)         |                    |        | Date modified          | Туре        | Size    |
| 👆 Downloads         | 🖈 😽 VMw          | are-work    | Open               | 4505   | 44 (47 (2020 2 40 8) 4 | Application | 565,608 |
| Documents           | 🔬 GNS3           | -2.2.16-    | Run ac administr   | ator   |                        | Application | 87,134  |
| Pictures            | Brave            | Browser     | Troubleshoot.com   | nnatih | ility                  | Application | 1,217   |
| Music               | AnyD             | esk         | Din to Start       | npatib | Inty I                 | Application | 3,585   |
|                     | 😥 Micro          | osoftEdg    | Maria ta Oria Driv | _      |                        | Application | 1,738   |
| Videos              |                  |             | Concerning Million | e<br>  |                        |             |         |
| less oneDrive       |                  |             | Scan with Windo    | ws Det | ender                  |             |         |
| 💻 This PC           |                  |             | Give access to     |        | <u> </u>               |             |         |
| A Network           |                  |             | Pin to taskbar     |        | · /                    |             |         |
| - Herrork           |                  |             | Restore previous   | versio | ns                     |             |         |
|                     |                  |             | Send to            |        | >                      |             |         |
|                     |                  |             | Cut                |        |                        |             |         |
|                     |                  |             | Сору               |        |                        |             |         |
| 5 items   1 item se | lected 552 MB    |             | Create shortcut    |        |                        |             |         |
|                     |                  |             | Delete             |        |                        |             |         |
|                     |                  |             | Rename             |        |                        |             |         |
|                     |                  |             | Properties         |        |                        |             |         |

#### 2. Click Next

| 🔀 VMware Workstation Pro Setup |                                                                                                    | _                                         |                                      | ×                   |
|--------------------------------|----------------------------------------------------------------------------------------------------|-------------------------------------------|--------------------------------------|---------------------|
|                                | Welcome to the VMware Wo<br>Setup Wizard                                                                                                    | rkstatio                                  | n Pro                                |                     |
| PRO* 15.5                      | The Setup Wizard will install VMware<br>computer. Click Next to continue or O<br>Wizard.                                                                                                    | Workstati<br>Cancel to o                  | on Pro on<br>exit the Se             | your<br>etup        |
|                                | Copyright 1998-2020 VMware, Inc.<br>product is protected by U.S. and inte<br>intellectual property laws. VMware pr<br>one or more patents listed at:<br><u>http://www.vmware.com/qo/patents</u> | All rights ro<br>ernational<br>roducts ar | eserved. 1<br>copyright<br>e coverec | This<br>and<br>I by |
|                                | Nex                                                                                                    | αt                                        | Cano                                 | el                  |

NMS BootCamp-1 [Copyright © Mahedi] Web: <u>http://www.mahedi.me</u> eMail: cse.mahedi@gmail.com

1

| 🖟 VMware Workstation                                                                                                    | Pro Setup                                                                                            |                                                                            | _                                               |                            | ×  |
|----------------------------------------------------------------------------------------------------|----------------------------------------------------------------------------------------------------|----------------------------------------------------------------------------|-------------------------------------------------|----------------------------|----|
| End-User License Ag                                                                                                    | reement                                                                                              |                                                                            |                                                 |                            |    |
| Please read the following                                                                                                    | ng license agreemen                                                                                  | t carefully.                                                               |                                                 | [                          | 9  |
|                                                                                                    |                                                                                                    |                                                                            |                                                 |                            |    |
| VMWARE END USER                                                                                                    | LICENSE AGREEM                                                                                       | IENT                                                                       |                                                 |                            | ^  |
| PLEASE NOTE THAT T<br>SHALL GOVERN YOU<br>TERMS THAT MAY API                                                                                                    | HE TERMS OF THI<br>R USE OF THE SOI<br>PEAR DURING THE                                               | S END USER L<br>FTWARE, REG/<br>E INSTALLATIO                              | ICENSE AGREE<br>ARDLESS OF AI<br>IN OF THE SOFT | ement<br>Ny<br>Tware.      |    |
| IMPORTANT-READ CA<br>THE SOFTWARE, YOU<br>BOUND BY THE TERM                                                                                                    | REFULLY: BY DOW<br>(THE INDIVIDUAL<br>IS OF THIS END US<br>TO THE TERMS OF                           | WNLOADING, IN<br>OR LEGAL EN<br>SER LICENSE A                              | NSTALLING, OR<br>FITY) AGREE TO<br>GREEMENT ("E | USING<br>) BE<br>ULA"). IF |    |
| DOWNLOAD, INSTALL,<br>RETURN THE UNUSE                                                                                                    | OR USE THE SOF                                                                                       | TWARE, AND Y                                                               | OU MUST DELE                                    | TE OR                      | ~  |
| ✓ I accept the terms in                                                                                                    | the License Agreem                                                                                   | ent                                                                        |                                                 |                            |    |
|                                                                                                    |                                                                                                    |                                                                            |                                                 |                            |    |
|                                                                                                    | Print                                                                                                | Back                                                                       | Next                                            | Canc                       | el |
| box and Click Next                                                                                                    | Print Pro Setup                                                                                      | Back                                                                       | Next                                            | Canc                       | ×  |
| box and Click Next                                                                                                    | Print<br>Pro Setup<br>estination and any a                                                           | Back                                                                       | Next<br>—                                       | Canc                       | ×  |
| box and Click Next<br>WMware Workstation<br>Custom Setup<br>Select the installation d<br>Install to:<br>C: \Program Files (x86)                                              | Print Pro Setup estination and any a WMware\VMware W                                                 | Back<br>additional featur<br>orkstation\                                   | Next<br><br>res.                                | Canc                       | ×  |
| box and Click Next<br>WMware Workstation<br>Custom Setup<br>Select the installation d<br>Install to:<br>C:\Program Files (x86)'<br>Enhanced Keyboard<br>This feature require | Print Pro Setup estination and any a WMware\VMware W I Driver (a reboot wi is 10MB on your hos       | Back<br>additional featur<br>orkstation\<br>Il be required to<br>it drive. | Next<br>—<br>es.                                | Canc                       | ×  |
| box and Click Next<br>WWware Workstation<br>Custom Setup<br>Select the installation d<br>Install to:<br>C:\Program Files (x86)<br>Enhanced Keyboard<br>This feature require  | Print Pro Setup estination and any a (VMware\VMware Will I Driver (a reboot will is 10MB on your hos | additional featur<br>orkstation\<br>Il be required to<br>it drive.         | Next<br><br>es.<br>use this feature)            | Canc                       | ×  |
| box and Click Next                                                                                                    | Print Pro Setup estination and any a (VMware\VMware W I Driver (a reboot wi is 10MB on your hos      | additional featur<br>orkstation\<br>Il be required to<br>it drive.         | Next<br>es.                                     | Canc                       | ×  |

## 5. Uncheck all box and click next

| 记 VMware Workstation Pro Setup 🛛 —                                                                                                    |            | ×   |
|----------------------------------------------------------------------------------------------------|------------|-----|
| User Experience Settings<br>Edit default settings that can improve your user experience.                                                                                                    |            | Ð   |
| <ul> <li>Check for product updates on startup</li> <li>When VMware Workstation Pro starts, check for new versions of the applicand installed software components.</li> <li>Join the VMware Customer Experience Improvement Program</li> </ul>                                               | ation      |     |
| VMware's Customer Experience Improvement Program<br>("CEIP") provides VMware with information that enables<br>VMware to improve its products and services, to fix<br>problems, and to advise you on how best to deploy and us<br>our products. As part of the CEIP, VMware collects technic | ie<br>al v |     |
| Learn More                                                                                                    |            |     |
| Back Next                                                                                                    | Cano       | cel |

#### 6. Click Next

| 😽 VMware Workstation Pro Setup                              | _          |     | $\times$ |
|-------------------------------------------------------------|------------|-----|----------|
| Shortcuts                                                   |            |     | 5        |
| Select the shortcuts you wish to place on your system.      |            |     | 9        |
| Create shortcuts for VMware Workstation Pro in the followin | ig places: |     |          |
| ✓ Desktop                                                   |            |     |          |
| Start Menu Programs Folder                                  |            |     |          |
|                                                             |            |     |          |
|                                                             |            |     |          |
|                                                             |            |     |          |
|                                                             |            |     |          |
|                                                             |            |     |          |
|                                                             |            |     |          |
| Back                                                        | Next       | Can | cel      |

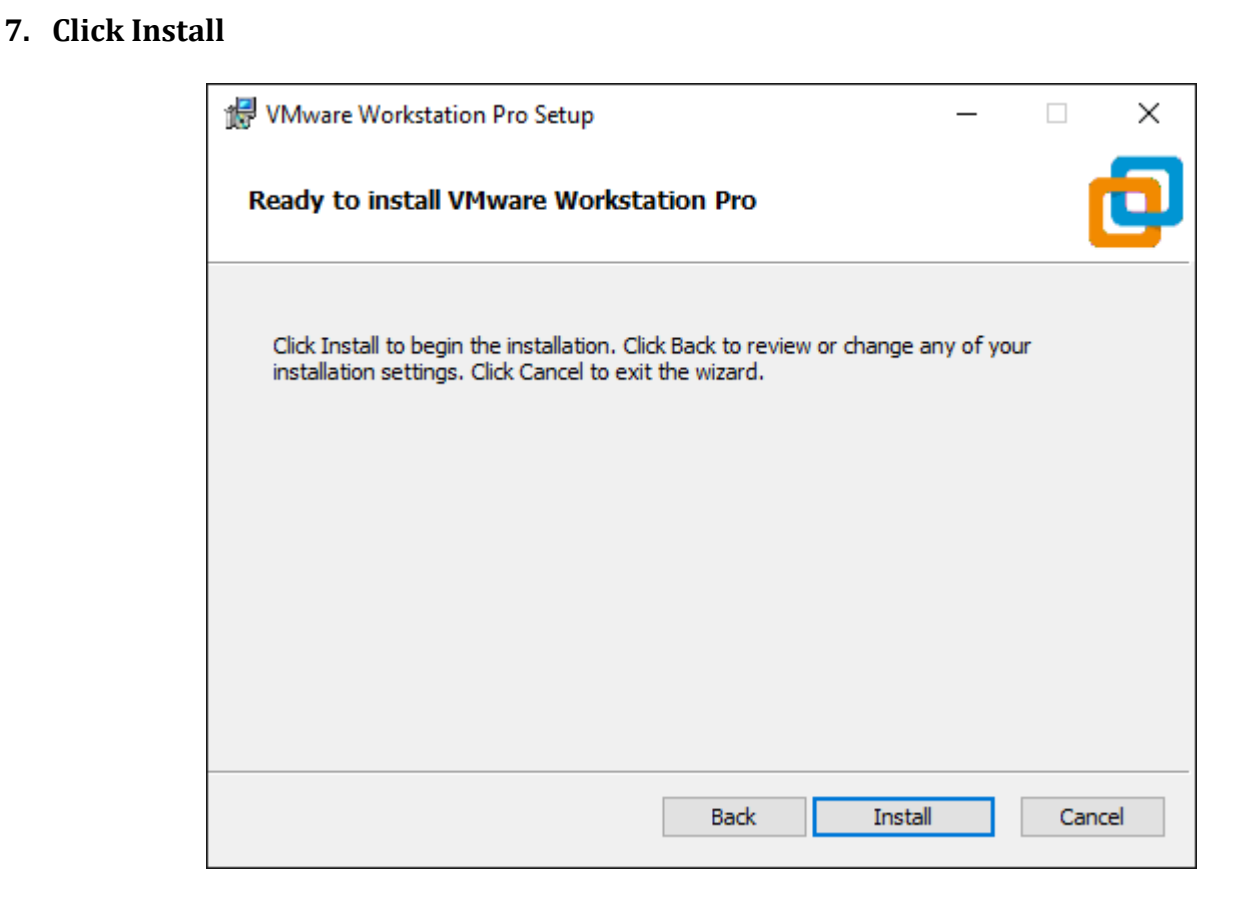

#### 8. Installation done. Click finish

| 🔀 VMware Workstation Pro Setup |                                                 | _           |             | ×    |
|--------------------------------|-------------------------------------------------|-------------|-------------|------|
| VMWARE                         | Completed the VMware Wo<br>Wizard               | rkstation   | I Pro Se    | tup  |
| PRO <sup>®</sup> 15.5          | Click the Finish button to exit the S           | etup Wizaro | ł.          |      |
|                                | Press the License button below if y<br>key now. | ou want to  | enter a lic | ense |
|                                |                                                 |             |             |      |
|                                |                                                 | License     | Finis       | h    |

# 9. Insert License key and click continue

| Welcome to VMware Workstation 15                                                     | × |
|--------------------------------------------------------------------------------------|---|
| UMware Workstation 15                                                                |   |
| $\textcircled{\ensuremath{\bullet}}$ I have a license key for VMware Workstation 15: |   |
|                                                                                      |   |
| Do you need a license key?<br>Buy now                                                |   |
| $\bigcirc$ I want to try VMware Workstation 15 for 30 days                           |   |
|                                                                                      |   |
| Continue Cancel                                                                      |   |
|                                                                                      |   |
| Welcome to VMware Workstation 15                                                     | × |
| UMware Workstation 15                                                                |   |
| ● I have a license key for VMware Workstation 15:                                    |   |
| FU512-2DG1H-M85QZ-U7Z5T-PY8ZD                                                        |   |
| Do you need a license key?                                                           |   |
| Buy now                                                                              |   |
| Buy now                                                                              |   |
| Buy now                                                                              |   |
| Buy now                                                                              |   |
| Buy now<br>I want to try VMware Workstation 15 for 30 days<br>Cancel                 |   |
| Buy now<br>I want to try VMware Workstation 15 for 30 days<br>Cancel                 |   |

| Welcome to VMware Workstation 15                                                                                                    | ×        |
|----------------------------------------------------------------------------------------------------|----------|
| <b>O</b> VMware Workstation 15                                                                                                    |          |
| Thank you for buying VMware Workstation 15!                                                                                                    |          |
| VMware Workstation 15 is the most advanced virtualization software that supports the broadest number of operating systems and delivers the richest desktop user experience. |          |
| We believe that you will find VMware Workstation 15 to be a<br>indispensable application that improves your productivity an<br>becomes crucial to running your business.    | an<br>Id |
| Enjoy!                                                                                                    |          |
|                                                                                                    |          |
| Finish Cancel                                                                                                    |          |

NMS BootCamp-1 [Copyright © Mahedi] Web: <u>http://www.mahedi.me</u> eMail: cse.mahedi@gmail.com

#### **10.Installation and Licensing done**

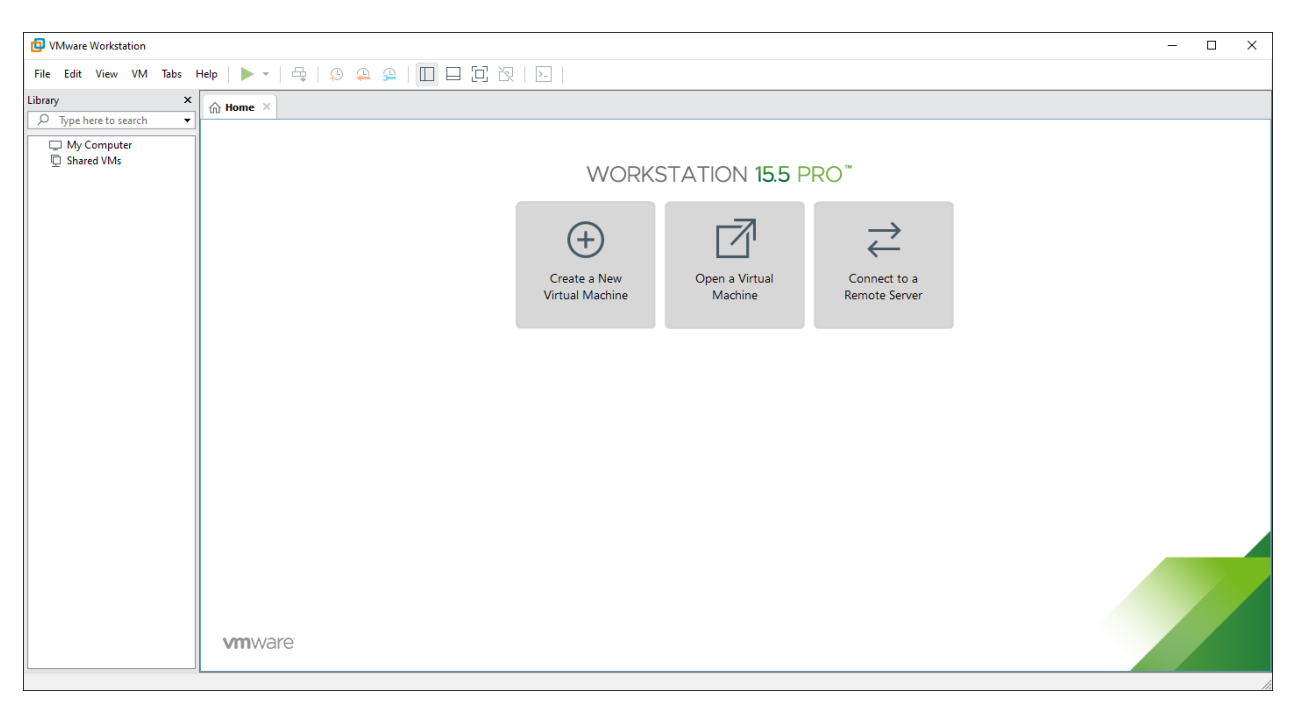